# Implementasi *Building Information Modeling (BIM)* Pada Perhitungan Kuantitas Tulangan dan Beton Proyek Gedung SMPN 7 Mengwi

Ni Wayan Dessy Suta Anggreni <sup>1\*</sup>, I Nyoman Ardika,ST.,MT <sup>2</sup>, dan Anak Agung Ngurah Roy Sumardika,SH.,MH.<sup>3</sup>

<sup>1</sup> D3 Teknik Sipil, Jurusan Teknik Sipil, Politeknik Negeri Bali

<sup>2</sup> D3 Teknik Sipil, Jurusan Teknik Sipil, Politeknik Negeri Bali

<sup>3</sup> D3 Teknik Sipil, Jurusan Teknik Sipil, Politeknik Negeri Bali

E-mail: dessysuta312@gmail.com

#### Abstract

The quantity calculations on construction projects still use manual methods (semi-digital) which in fact require a lot of time and labor. To streamline time, currently it has been developed and has been applied in various large projects, namely one of the methods used by Building Information Modeling (BIM). In this research, the author applies BIM to the calculation of the quantity of concrete and reinforcement using Autodesk Revit software, to get a shorter time and more accurate volume. The author calculates the quantity of concrete and reinforcement structural elements in the SMPN 7 Mengwi Building project. The use of the Building Information Modeling (BIM) method with Autodesk Revit can model concrete structural elements and reinforcement in 3D and can produce accurate quantities of concrete and reinforcement so as to shorten the process of calculating the quantity of concrete and reinforcement.

Keywords: Building Information Modeling, Autodesk Revit, Quantity of Concrete and Reinforcement.

#### Abstrak

Perhitungan kuantitas sebagian besar pada proyek konstruksi masih menggunakan metode manual (semi digital) yang notabene memerlukan waktu dan tenaga kerja yang cukup banyak. Untuk mengefisienkan waktu,saat ini telah dikembangkan dan sudah di terapkan di berbagai Proyek Besar yaitu salah satu metode yang digunakan Building Infromation Modelling (BIM). Pada penelitian ini penulis menerapkan BIM pada perhitungan kuantitas beton dan tulangan dengan menggunakan Software Autodesk Revit,untuk mendapatkan waktu yang lebih singkat dan volume yang lebih akurat. Penulis melakukan perhitungan kuantitas pada pekerjaan elemen struktur beton dan tulangan pada proyek Gedung SMPN 7

Mengwi. Penggunaan metode *Building Information Modelling* (BIM) dengan *Autodesk Revit* dapat melakukan pemodelan elemen struktur beton dan tulangan secara 3D dan bisa menghasilkan kuantitas beton dan tulangan dengan akurat sehingga mempersingkat proses perhitungan kuantitas beton dan tulangan.

Kata kunci: Building Infromation Modelling, Autodesk Revit, Kuantitas Beton dan Tulangan.

#### Pendahuluan

Perhitungan volume pekerjaan merupakan salah satu poin kritis dalam menyusun rencana anggaran,baik dalam tahap perencanaan maupun tahap pelaksanaan. Perhitungan volume pekerjaan saat ini masih menggunakan metode manual (semi *digital*) dengan bantuan *Microsoft excel*. Adanya Perubahan gambar pada proses pelaksanaan konstruksi dapat mengakibatkan perubahan volume pekerjaan juga. Sehingga perhitungan volume pekerjaan dihitung kembali setelah perubahan gambar selesai, hal tersebut mengakibatkan adanya tambahan waktu kerja. Tidak hanya itu adanya Kemungkinan kesalahan pada perhitungan seperti kesalahan aritmatika, pembagian, angka setelah koma, lupa memasukkan jenis persediaan dan lain-lain [1].

Pada perhitungan kuantitas di penelitian ini menggunakan Metode Building Information Modelling (BIM), Software yang mendukung konsep BIM yaitu: *Autodesk Revit*,Naviswork, Primus IFC, Tekla Structures, Cubi cost,Allplan Engineering,BIM 360 dan lain-lain.

Salah satu *software* yang digunakan penulis dalam penelitian ini yaitu *Autodesk Revit. Software* ini, apabila adanya perubahan desain dari suatu model akan otomatis direplikasi di bagian lainnya yang terkait, sehingga tidak membutuhkan waktu lama untuk melakukan perhitungan volume dan memperoleh hasil volume yang lebih akurat. Dalam proses perhitungan kuantitas tulangan dan beton maka rumusan masalah yang dapat diambil menjadi objek penelitian adalah cara menghitung kuantitas elemen struktur bangunan agar diperoleh waktu yang lebih singkat dan hasil volume yang lebih akurat berdasarkan perubahan desain dan atau gambar rencana struktur yang ada dengan menggunakan metode *Building Information Modelling* (BIM) pada *Software Autodesk Revit* 2024 pada proyek Gedung SMPN 7 Mengwi.

## **Metode Penelitian**

Metode penelitian yang digunakan adalah metode deskriptif kuantitatif, jenis penelitian ini bertujuan untuk mengimplementasikan BIM pada Software Autodesk Revit, dari pemodelan 3D hingga diperoleh pengolahan data berupa kuantitas pekerjaan tulangan dan beton. Penelitian ini diawali dengan menentukan lokasi dan mengumpulkan data primer maupun data sekunder. Lokasi penelitian ini terletak di Proyek Pembangunan Unit Sekolah Baru SMPN 7 Mengwi,Kecamtanan Mengwi. Data Primer yang digunakan yaitu Gambar Rencana Struktur dan Shop Drawing Struktur Proyek USB SMPN 7 Mengwi dan Data Sekunder melakukan studi literatur pada jurnal. Selanjutnya melakukan permodelan 3D pada struktur tulangan dan beton dan diperoleh hasil perhitungan kuantitas dari *software Autodesk Revit* 2024.

#### Hasil Dan Pembahasan

#### A. Pemodelan Struktur Tulangan dan Beton dalam bentuk 3D.

Pada proses memasukan infromasi ke dalam model 3D,terlebih dahulu melakukan modelling pada komponen structural pada *software Autodesk Revit* 2024, Pemodelan mengacu pada gambar kerja Proyek Gedung SMPN 7 Mengwi. Pemodelan ini bertujuan untuk menghitung kuantitas Tulangan dan Beton pada elemen struktur bangunan. Pemodelan dengan *software Autodesk Revit* dimulai dari pembuatan grid dan elevasi untuk mempermudah proses pemodelan elemen struktur. Kemudian, dilanjutkan dengan melakukan pemodelan beton elemen struktur terdiri dari pondasi,Balok,Kolom,Plat Lantai dan Tangga sesuai dengan dimensi pada gambar kerja. Selanjutnya, melakukan pemodelan rebar atau tulangan. Setelah semua elemen struktur dimodelkan dengan menggunakan *Software Autodesk Revit*,selanjutnya dilakukan perhitungan kuantitas tulangan dan beton pada pekerjaan elemen struktur proyek Gedung SMPN 7 Mengwi. Berikut hasil proses pemodelan hingga perhitungan kuantitas tulangan dan beton dengan metode *Building Information Modelling* (BIM) pada *Software Autodesk Revit*:

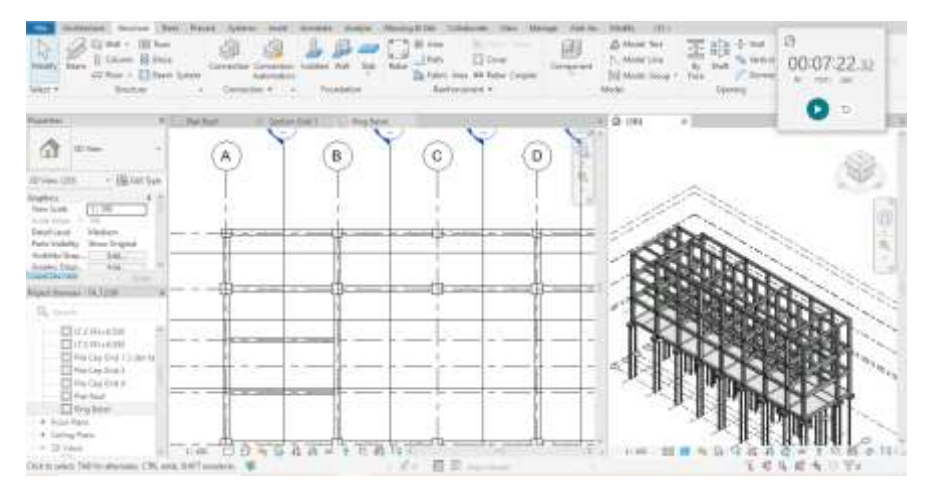

Gambar 1. Pemodelan elemen Struktur Beton

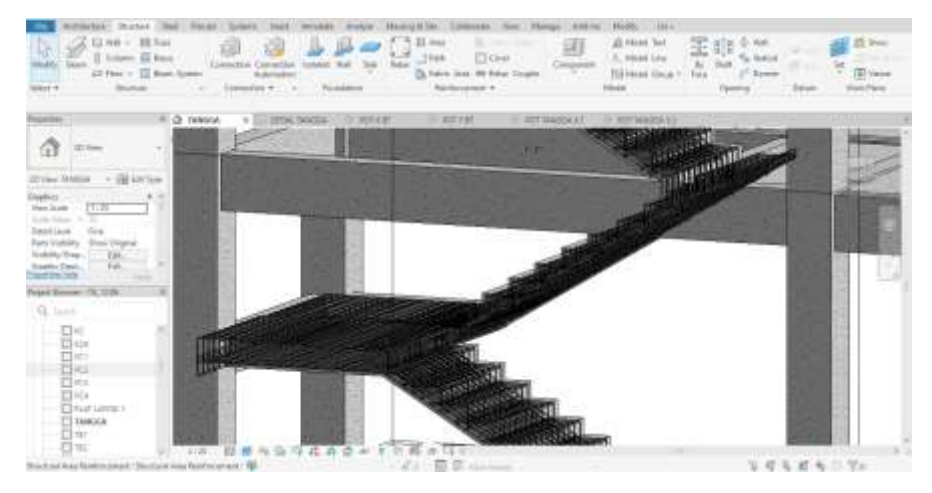

Gambar 2. Pemodelan Tulangan Elemen Struktur

| Automatics Destroy of                                                                                                    | to Bear town had do                                                                                                    | the bisien        | Numph Im               | dates in             | Marger (186.80) | New York | Charles Charles Charles                                                                                                    |           |
|----------------------------------------------------------------------------------------------------|----------------------------------------------------------------------------------------------------|-------------------|------------------------|----------------------|-----------------|----------|----------------------------------------------------------------------------------------------------|-----------|
|                                                                                                    |                                                                                                    |                   |                        | 世史世                  |                 |          | E haing 2 from<br>17 factors 2 may received<br>27 factors 2 may received                                                                                                    |           |
| ates                                                                                                    |                                                                                                    |                   | Fast                   |                      | TRACK PROPERTY. | 11000    | Parameters.                                                                                                    | Dane Last |
| All the second second s |                                                                                                    |                   |                        |                      |                 |          | Concerning the second second s |           |
| and the second second se                                                                                                    | III BRANN COLUMN 1                                                                                                    |                   |                        |                      |                 |          |                                                                                                    |           |
| aller i                                                                                                    |                                                                                                    | WOULDER           | COLUMN-                |                      |                 |          |                                                                                                    |           |
| El rece                                                                                                    |                                                                                                    |                   | 1 6                    | 1 1 1                |                 |          |                                                                                                    |           |
| and the second second se                                                                                                    | Fanky and Type                                                                                                    | <b>Descriptor</b> | These is not           | The Later            | Weble 1         |          |                                                                                                    |           |
| on Allower 1 - 128 and 100                                                                                                    |                                                                                                    |                   |                        | A 2 Hill             |                 |          |                                                                                                    |           |
| Date a                                                                                                    | PLINE AND AND A CALMER TO A ROAD                                                                                                    | 10.0.000          | [[###]]\$V-#100        | Page Band            | 1110            |          |                                                                                                    |           |
| angelete disease                                                                                                    | the second second second second                                                                                                    | in our            | Lucies of Sec 2 and    | Labor Labor et labor | And all         |          |                                                                                                    |           |
| AND STREET                                                                                                    | of County States and County all Street                                                                                                    | an anna           | Long C W Long          | Long 1 at 1 at 1     | 1.01.01         |          |                                                                                                    |           |
|                                                                                                    | No. Committee Processing Contrast, 477 (2018)                                                                                                    | al deal           | Lang 3 (0) -3 800      | Loss 110 of 50       | 2404            |          |                                                                                                    |           |
|                                                                                                    | by Demonts Parameters (asked all thinks                                                                                                    | Al sheet          | targe of \$14, climit  | Lane LIL et Ma       | Lala            |          |                                                                                                    |           |
| and the second second                                                                                                    | of Longood Contractory Column 40 Kings                                                                                                    | Al shed           | 1400 J 07 J 199        | Annual Street State  | 441 -           |          |                                                                                                    |           |
| The second second                                                                                                    | at the rate of the temporal division of state                                                                                                    | #11 (mile)        | 1400012-021-02100      | Latter Volt al 198   | 222.2           |          |                                                                                                    |           |
| New Condition                                                                                                    | an formula distances concer all shad                                                                                                    | all attack        | 1 8168 7 161 17 100    | Carlie 1 Mil an Int. | 100.00          |          |                                                                                                    |           |
| and a second second sec | Int Committe Residence in Concess 10 4546                                                                                                    | 614040            | Lette 3 95-0100        | 1000100100140000     | 0.01 41         |          |                                                                                                    |           |
| 14,1110.001 (J.                                                                                                    | of County Redeeping Capes 128 4040                                                                                                    | 414.4040          | Lana 3 (PL-0.08)       | Level 101-2100       | 646.44          |          |                                                                                                    |           |
|                                                                                                    |                                                                                                    |                   |                        |                      |                 |          |                                                                                                    |           |
| and the second second se                                                                                                    | A formation for the pain Column State and                                                                                                    | 524.4080          | CLAME F SPC A RM       | Lana Misteller 1     | 1. 14 pt        |          |                                                                                                    |           |
| -                                                                                                    | In Committe Restauguies Counter No advant                                                                                                    | 10.4840           | Lastar 1 (97) - 4 (98) | 1.07002-04(+2-04)    | 1.110*          |          |                                                                                                    |           |
| The latence in                                                                                                    | PL Domain Revery/or County 42 42-40                                                                                                    | 814040            | 144811571-1281         | 1.01012101142000     | 0.14.07         |          |                                                                                                    |           |
| Torontel alars                                                                                                    | In Committe Pedangular County VC 4040                                                                                                    | 1014040           | 14/16/10/1-12/01       | 1.01012091-02000     | 6.74.07         |          |                                                                                                    |           |
| There are starting and                                                                                                    | 14 Commer Padangular Costini, KC 4040                                                                                                    | 404040            | Jana 1291-1281         | 10011-01110-000      | 2.54.07         |          |                                                                                                    |           |
| The second second second                                                                                                    | K. Committe Parkampsile Caluters 32 62491                                                                                                    | 42 (2)(2)         | Jose / WLIM            | 1440110-168          | 3.54            |          |                                                                                                    |           |
| TAGENER COOMER                                                                                                    | in Commits Restaugules Calanter XD (2011)                                                                                                    | CI sizeb          | Lanse 1 MIL-1 881      | Lets/1014148         | 4.14 ml         |          |                                                                                                    |           |
| Contrast Manual Street                                                                                                    | U. Joroshi kenergan Louis AD alaki                                                                                                    | 414040            | 14ma-101-198           | Lans / K-1944        | -1 1a (e)       |          |                                                                                                    |           |
|                                                                                                    | to the set of the part of the set of the set | A 4040            | 34He11910-1000         | Lantes 3 (H1-2)(H1   | 18.74 (17)      |          |                                                                                                    |           |
| Transis (all)                                                                                                    | CALIFORNIA MICHINE AND AND A                                                                                                    |                   |                        |                      | 204.00          |          |                                                                                                    |           |
| 2                                                                                                    | 11, 120-006-PeriAd-part-120201 (12-42-9)                                                                                                    | -0.4946           | 1448.1211181           | Prog Balan           | 200-01          |          |                                                                                                    |           |
|                                                                                                    | Df. Donnele Perkeryaka Oktobri 40 4040                                                                                                    | 614040            | Leis 3 PL-8 00         | Pitabet              | 0.00 ml         |          |                                                                                                    |           |
| Onives .                                                                                                    | U. Counter Renarguan Column 42 (2012)                                                                                                    | A2 silveb         | 1am8101-638            | Ney Base             | 100             |          |                                                                                                    |           |
| Sand Loop .                                                                                                    | [14] Linnard Demargonic Californ 42 (2011)                                                                                                    | 6210380           | 1414-110-14140         | 2012 0410            | 1.01 0*         |          |                                                                                                    |           |

Gambar 3. Contoh Hasil Perhitungan Volume

Pada Autodesk Revit 2024

# B. Output Kuantitas Tulangan dan Beton pada Autodesk Revit.

Hasil perhitungan dengan menggunakan Metode Building Information Modelling (BIM) ditampilkan dalam table berikut:

# Tabel 1. Hasil Perhitungan Kuantitas Beton

| No. | Uncion                     | Volume |
|-----|----------------------------|--------|
|     | Uraian                     | (m3)   |
| A.  | Struktur Pondasi           |        |
|     | a. Pondasi Pile Cap Type 1 | 7,89   |
|     | b. Pondasi Pile Cap Type 2 | 11,8   |
|     | c. Pondasi Pile Cap Type 3 | 21,69  |
|     | d. Pondasi Pile Cap Type 4 | 10,49  |
| В.  | Struktur Kolom             |        |
|     | a. Kolom Type K1 50/50     | 52,82  |
|     | b. Kolom Type K2 40/40     | 16,91  |
|     | c. Kolom Type K1A 50/50    | 6,26   |
|     | b. Kolom Type K2A 40/40    | 1,90   |
| C.  | Struktur Balok             |        |
|     | 1. Level 1                 |        |
|     | a. Tie Beam Type TB1       | 12,55  |
|     | b. Tie Beam Type TB2       | 8,52   |
|     | c. Tie Beam Type TB3       | 2,13   |
|     | 2. Level 2                 |        |
|     | a. Balok Type B1           | 27     |
|     | b. Balok Type B2           | 5,31   |
|     | c. Balok Type B3           | 5,69   |
|     | 3. Level 3                 |        |
|     | a. Balok Type B1           | 27     |
|     | b. Balok Type B2           | 5,31   |
|     | c. Balok Type B3           | 5,69   |
|     | 4. Level 4                 |        |
|     | a. Ring Balok Type RB1     | 19,29  |
|     | b. Ring Balok Type RB2     | 0,76   |
| D.  | Struktur Plat Lantai       |        |
|     | 1. Level 1                 |        |
|     | a.Slab Type A              | 65,6   |
|     | b. Slab Type B             | 1,88   |

## Metode Building Information Modelling (BIM)

| 5,09  |
|-------|
| 37,07 |
|       |
| 5,09  |
| 37,07 |
|       |
| 8,33  |
|       |
| 0,79  |
| 0,86  |
| 6,22  |
|       |

# Tabel 2. Hasil Perhitungan Kuantitas Tulangan

# Metode Building Information Modelling (BIM)

| No.       | Uraian                     | Volume        |  |
|-----------|----------------------------|---------------|--|
|           | Uraiaii                    | ( <b>kg</b> ) |  |
| <b>A.</b> | Struktur Pondasi           |               |  |
|           | a. Pondasi Pile Cap Type 1 |               |  |
|           | Tulangan Utama D16         | 167,56        |  |
|           | Tulangan Utama D13         | 962,20        |  |
|           | Tulangan sengkang D10      | 230,29        |  |
| _         | b. Pondasi Pile Cap Type 2 |               |  |
|           | Tulangan Utama D16         | 362,74        |  |
|           | Tulangan Utama D13         | 283,50        |  |
|           | Tulangan sengkang D10      | 1263,85       |  |
|           | c. Pondasi Pile Cap Type 3 |               |  |
|           | Tulangan Utama D16         | 1118,39       |  |
|           | Tulangan Utama D13         | 1750,50       |  |
|           | Tulangan sengkang D10      | 796,34        |  |
|           | d. Pondasi Pile Cap Type 4 |               |  |
|           | Tulangan Utama D16         | 355,22        |  |
|           | Tulangan Utama D13         | 670,51        |  |
|           | Tulangan sengkang D10      | 433,90        |  |
| В.        | Struktur Kolom             |               |  |
|           | a. Kolom Type K1 50/50     |               |  |
|           | Tulangan Utama D19         | 10947,52      |  |
|           | Tulangan Begel D10         | 1416,52       |  |
|           | b. Kolom Type K2 40/40     |               |  |
|           | Tulangan Utama D19         | 8107,46       |  |

|    | Tulangan Begel D10      | 1047,42 |
|----|-------------------------|---------|
|    | c. Kolom Type K1A 50/50 |         |
|    | Tulangan Utama D19      | 1218,61 |
|    | Tulangan Begel D10      | 187,16  |
|    | d. Kolom Type K2A 40/40 |         |
|    | Tulangan Utama D19      | 430,27  |
|    | Tulangan Begel D10      | 104,89  |
| C. | Struktur Balok          |         |
| _  | 1.Level 1               |         |
|    | a. Tie Beam Type TB1    |         |
|    | Tulangan Utama D19      | 3479,07 |
|    | Tulangan Begel D10      | 532,55  |
|    | b. Tie Beam Type TB2    |         |
|    | Tulangan Utama D16      | 1101,80 |
|    | Tulangan Begel D10      | 336,03  |
|    | c. Tie Beam Type TB3    |         |
|    | Tulangan Utama D13      | 244,57  |
|    | Tulangan Begel D10      | 116,54  |
|    | 2.level 2               |         |
|    | a. Balok Type B1        |         |
|    | Tulangan Utama D19      | 0,00    |
|    | Tulangan Begel D10      | 0,00    |
|    | b. Balok Type B2        |         |
|    | Tulangan Utama D16      | 649,05  |
|    | Tulangan Begel D10      | 228,96  |
|    | c. Balok Type B3        |         |
|    | Tulangan Utama D16      | 452,04  |
|    | Tulangan Begel D10      | 288,65  |
|    | 3.level 3               |         |
|    | a. Balok Type B1        |         |
|    | Tulangan Utama D19      | 6671,34 |
|    | Tulangan Begel D10      | 1311,17 |
|    | b. Balok Type B2        |         |
|    | Tulangan Utama D16      | 649,05  |
|    | Tulangan Begel D10      | 228,96  |
|    | c. Balok Type B3        |         |
|    | Tulangan Utama D16      | 452,04  |
|    | Tulangan Begel D10      | 318,72  |
|    | 4.level 4               |         |
|    | a. Ring Balok Type RB1  |         |
|    | Tulangan Utama D13      | 1694,98 |
|    | Tulangan Begel D10      | 1024,01 |
|    | b. Ring Balok Type RB2  |         |

|    | Tulangan Utama D13           | 70,72    |
|----|------------------------------|----------|
|    | Tulangan Begel D10           | 52,06    |
| D. | Struktur Plat Lantai         |          |
|    | 1.level 1                    |          |
|    | a.Slab Type A                |          |
|    | Wiremesh M8 2 layer          | 3.294,53 |
|    | b.Slab Type B                |          |
|    | Wiremesh M8 2 layer          | 381,50   |
|    | 2.level 2                    |          |
|    | a.Slab Type B                |          |
|    | Wiremesh M8 2 layer (toilet) | 381,50   |
|    | b. Slab Type C               |          |
|    | Wiremesh M8 1 layer          | 1.456,51 |
|    | 3.level 3                    |          |
|    | a.Slab Type B                |          |
|    | Wiremesh M8 2 layer          | 381,50   |
|    | b. Slab Type C               |          |
|    | Wiremesh M8 1 layer          | 1.456,51 |
|    | 4.level 4                    |          |
|    | a.Slab Type A                |          |
|    | Wiremesh M8 2 layer          | 721,68   |
| Е. | Tangga                       |          |
|    | a.Balok Tangga               |          |
|    | Tulangan Utama D13           | 187,29   |
|    | Tulangan D10                 | 37,86    |
|    | b.Anak Tangga                |          |
|    | Tulangan Utama D13           | 83,10    |
|    | Tulangan D10                 | 549,86   |
|    | c. Plat tangga               |          |
|    | Tulangan Utama D13           | 866,64   |

# Simpulan

Dari hasil penelitian tersebut dapat disimpulkan secara umum penggunaan metode *Building Information Modelling* (BIM) dengan *Autodesk Revit* dapat melakukan pemodelan elemen struktur beton dan tulangan secara 3D dan bisa menghasilkan kuantitas beton dan tulangan dengan akurat sehingga mempersingkat proses perhitungan kuantitas beton dan tulangan.

Dari hasil penelitian yang telah dilakukan maka saran yang diberikan adalah untuk mendapatkan keuntungan yang lebih dalam hal penghematan waktu dan tenaga kerja dalam perhitungan kuantitas beton dan tulangan sebaiknya penyedia jasa konstruksi menggunakan metode *Building Information Modelling* (BIM) dalam perhitungan kuantitas tersebut, dan Pada dunia akademisi penambahan kurikulum atau mata kuliah *Building Information Modelling* (BIM) akan sangat membantu mahasiswa dan pemerintah guna mewujudkan dan mempersingkat dalam penepatan *Building Information Modelling* (BIM) dalam dunia konstruksi di Indonesia.

## Daftar Pustaka

[1] A. Maghfirona, T. Iq'bal Khairul Amar, A. A. Muhammad, and H. Failasufa, "Analisis Komparasi Quantity Take Off Pekerjaan Struktur Berdasarkan Metode Konvensional Dan Metode BIM Studi Kasus : Perencanaan Omah DW," pp. 60– 67, 2023.